### **TUTORIAL PER CONDIVIDERE FILES SU iPad CON ADOBE CONTENT VIEWER:**

Per condividere files tramite Adobe Content Viewer è necessario aver attivato un Adobe ID gratuito. QUESTA PROCEDURA DEVE ESSERE EFFETTUATA SU COMPUTER, NON SU iPad.

- 1 Andare sul sito: https://www.acrobat.com/
- 2 in alto a Destra c'è il menu "Sign in Select service", Scegliere dal menu a tendina "Workspaces" e procedere con la creazione dell'account Gratuito.

| <complex-block></complex-block>                                                                                                    | ://www.acrobat.com/welcome/en/home.html                                                                                              | ☆ ▼ C Koogle                                                                                     | ۹) 🝙 🖾 - 📔                                             |                |
|----------------------------------------------------------------------------------------------------|----------------------------------------------------------------------------------------------------|--------------------------------------------------------------------------------------------------|--------------------------------------------------------|----------------|
| <complex-block></complex-block>                                                                                                    | مر ACROBAT.COM CreatePDF ExportPDF                                                                                                   | FormsCentral SendNow Workspaces                                                                  | iect service :                                         |                |
| <complex-block></complex-block>                                                                                                    | Get more done every day.<br>Work smarter, collaborate better,<br>and work from virtually anywhere<br>with online services from Adobe |                                                                                                  |                                                        |                |
| <complex-block></complex-block>                                                                                                    | PDF Services                                                                                                    | Fill, Sign, Store                                                                                | and Send                                               |                |
| Covert DPC files to Microsoft Wood Center DPC files codine.   pp://workspaces.acobat.com/Signih.html?   Covert DPC files to Microsoft Kood   pp://workspaces.acobat.com/Signih.html?   Covert DPC files to Microsoft Kood   pp://workspaces.acobat.com/Signih.html?   Covert DPC files to Microsoft Kood   pp://workspaces.acobat.com/Signih.html?   Covert DPC files to Microsoft Kood   Provide Landow Covert Report Rest Kood   Provide Landow Covert Report Rest Kood   Provide Landow Covert Report Rest Kood   Provide Landow Covert Report Rest Kood   Provide Landow Covert Report Rest Kood   Provide Landow Covert Report Rest Kood   Provide Landow Covert Rest Kood   Provide Landow Covert Rest Kood   Provide Landow Covert Rest Kood   Provide Landow Covert Rest Kood   Provide Landow Covert Rest Kood   Provide Landow Covert Rest Kood   Provide Landow Covert Rest Kood   Provide Landow Covert Rest Kood   Provide Landow Covert Rest Kood   Provide Landow Covert Rest Kood   Provide Landow Covert Rest Kood   Provide Landow Covert Rest Kood   Provide Landow Covert Rest Kood Kood Kood Kood Kood Kood Kood Koo                                                                                                    | Adobe ExportPDF                                                                                                    | dobe CreatePDF Take your productivit<br>89.%/year with these simple only                         | y to the next level<br>line services.                  |                |
| <pre>type://werkspaces.acm/biginu.html?</pre>                                                                                                    | Convert PDF files to Microsoft* Word Create PI<br>or Excel format.                                                                   | >F files online.<br>Easily create forms an<br>electronically sign do<br>files online, or send la | ıd surveys,<br>cuments, store<br>ırge files            |                |
| KCROBAT.COM     Accesso   Indirize or -mail   Password   Record     Non avete un ID Adobe?   Create un account gratuito.     Record     Create un account gratuito.     Record     Create un account gratuito.     Record        Create un account gratuito.     Record        Create un account gratuito.        Record              Create un account   Record                          Create un account                                                                                                    | ps://workspaces. <b>acrobat.com</b> /SignIn.html?                                                                                    | ~ ⊽ C                                                                                            | Google Q 🍙 💽                                           |                |
| Create un account<br>Registrater in Workspaces created un 10 Adobt<br>Indicate e mail indigutad 2011.<br>Passer<br>Conterna<br>Nene<br>Cognone<br>Data da nacte<br>Data da nacte<br>Data da n | Accesso<br>Effettuate l'accesso ad Workspaces con<br>Indirizzo e-mail<br>Password<br>Ricorda utente                                  | il vostro ID Adobe*.  Password dimenticata?  Accedi                                              | Non avete un ID Adobe*?<br>Create un account gratuito. |                |
| Pessord detroit estroite estroite estro                                                                                                    | Create un account<br>Ingistratevi in Workspaces creando un ID Adobet<br>ndrizzo e-mali infogestudio361.tr                            |                                                                                                  |                                                        |                |
| Conferma Ringstate la passeoid Anne Cognome Data di nascita O SesseRegione G, desidero ricover comunicazioni e mali tu Adole, i suso prodeti e servidi tra di navora tu attivita di l'informativa sulla privazy ontine di Adole. Ricorda utente                                                                                                    | Password almeno 6 caratteri                                                                                                    | Avete già un ID Adobe*?<br>Effettuate l'accesso.                                                 | Compilat                                               | e con i vostri |
| Cognome Data di nasch Data di nasch Data di                                                                                                    | ionferma Ridigitate la password                                                                                                    |                                                                                                  | dati i car                                             | npi richiesti  |
| Data di naschi                                                                                                    | Cognome                                                                                                    |                                                                                                  |                                                        | -              |
|                                                                                                    | Vate di frascita vi e vi e vi e vi e vi e vi e vi e vi                                                                               |                                                                                                  |                                                        |                |
| Crea scount                                                                                                    | Crea account                                                                                                    |                                                                                                  |                                                        |                |

- 3 Riceverete un'email di conferma all'indirizzo che avete utilizzato per creare l'Account.
- 4 *Cliccate sul link: https://digitalpublishing.acrobat.com/welcome.html* ed accettate le condizioni di registrazione. A questo punto il Vostro **Adobe ID** Gratuito è stato creato.
- 5- Per poter ricevere il materiale condiviso da Studio361°, comunicateci il Vostro **Adobe ID** (cioè l'indirizzo email con il quale avete creato l'Account, così potremo utilizzarlo per condividere il materiale con Voi).

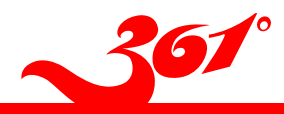

# www.studio361.it | info@studio361.it

## **PROCEDURA DA EFFETTUARE SU iPad:**

1 - Da AppleStore scaricare l'APP GRATUITA:

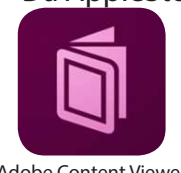

## Questa App è necessaria per visualizzare il materiale da condividere.

- Adobe Content Viewer
- 2 Aprire l'applicazione Adobe Content Viewer che avete scaricato e cliccate sul pulsante "ACCEDI" che compare in alto a sinistra nella schermata che si presenta. (Fig. n. 1)

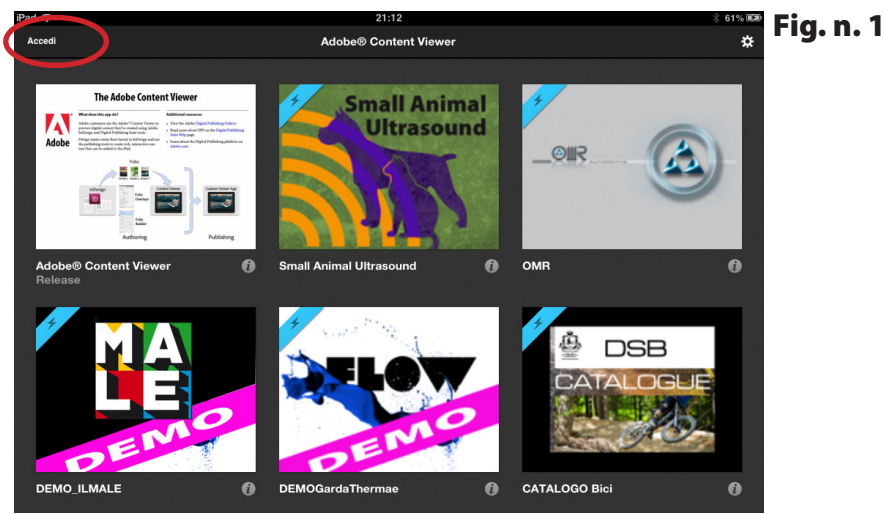

- 3 Inserire i dati dell'Adobe ID (email e password).
- 4 Attendere il messaggio che avvisa della possibilità di scaricare un file condiviso.
- 5 Toccare il pulsante "Gratuito" (Fig. n. 2) ed attendere il Download del materiale su iPad.
- 6 Per aprire il file condiviso una volta che è stato scaricato, toccare l'icona relativa.

#### TUTTI I FILES CONDIVISI VERRANNO MOSTRATI ALL'INTERNO DI QUESTA APPLICAZIONE.

Nel caso ci fossero aggiornamenti su questi files condivisi, vedrete un messaggio "Aggiornamento *disponibile*" (Fig. n. 3) e potrete toccare nuovamente l'icona per procedere con l'aggiornamento.

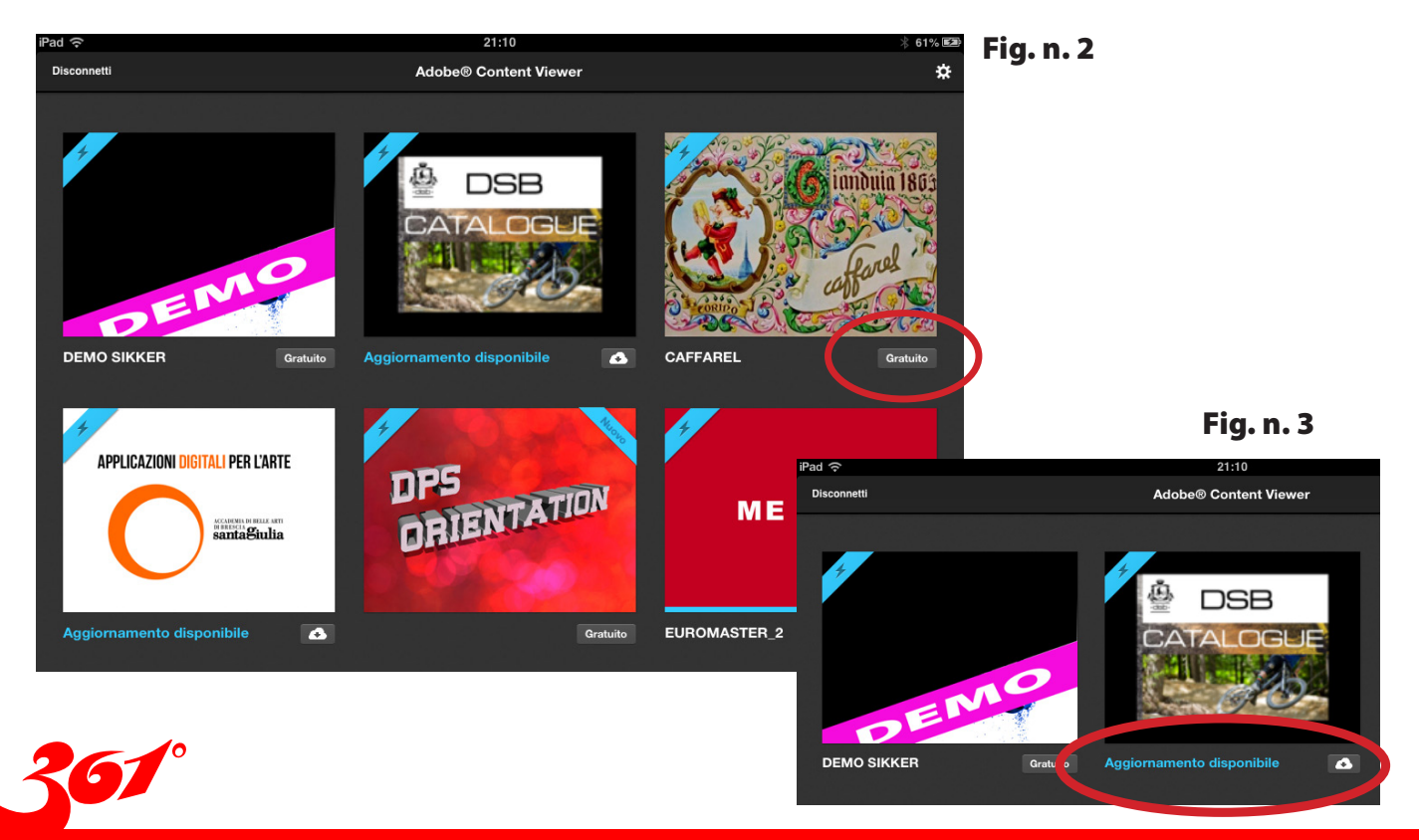

www.studio361.it | info@studio361.it